Japan-Korea Joint Summer School on Radiation Science and Engineering Kitakyusyu International Conference Center (15 Jul 2009)

# Demonstration of EGS5

(KEK) Y. Namito, Y. Kirihara, M. Hagiwara, H. Iwase

Last modified on 2009.7.9

# Subject 1: Attenuation of $\beta$ ray

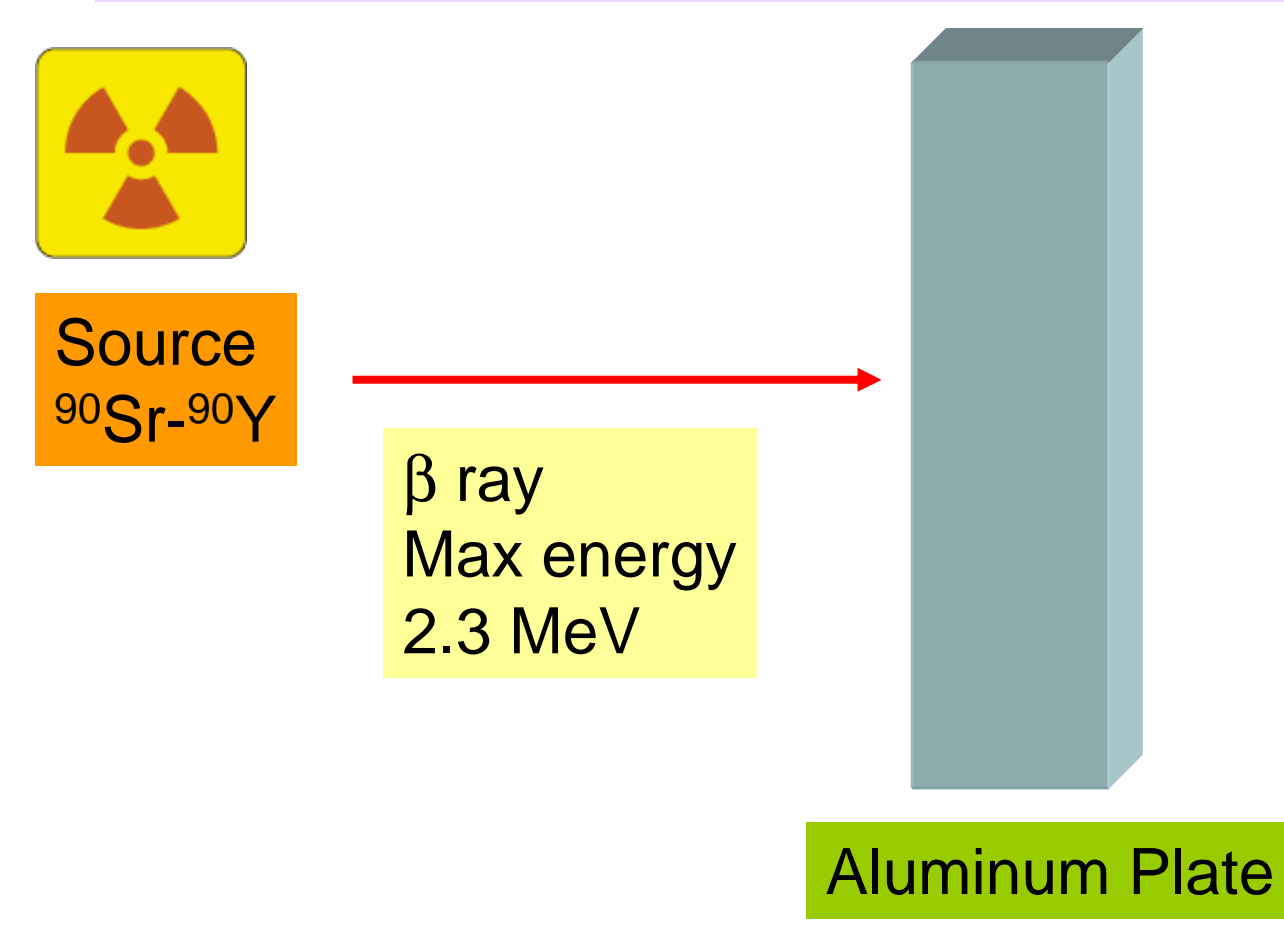

- Are β rays stopped in material? or goes through?
- What happens in the Aluminum plate?

 $\rightarrow$  Run EGS5 and observe computer graphics

# 2.3 MeV $\beta$ ray $\rightarrow$ Al 1cm

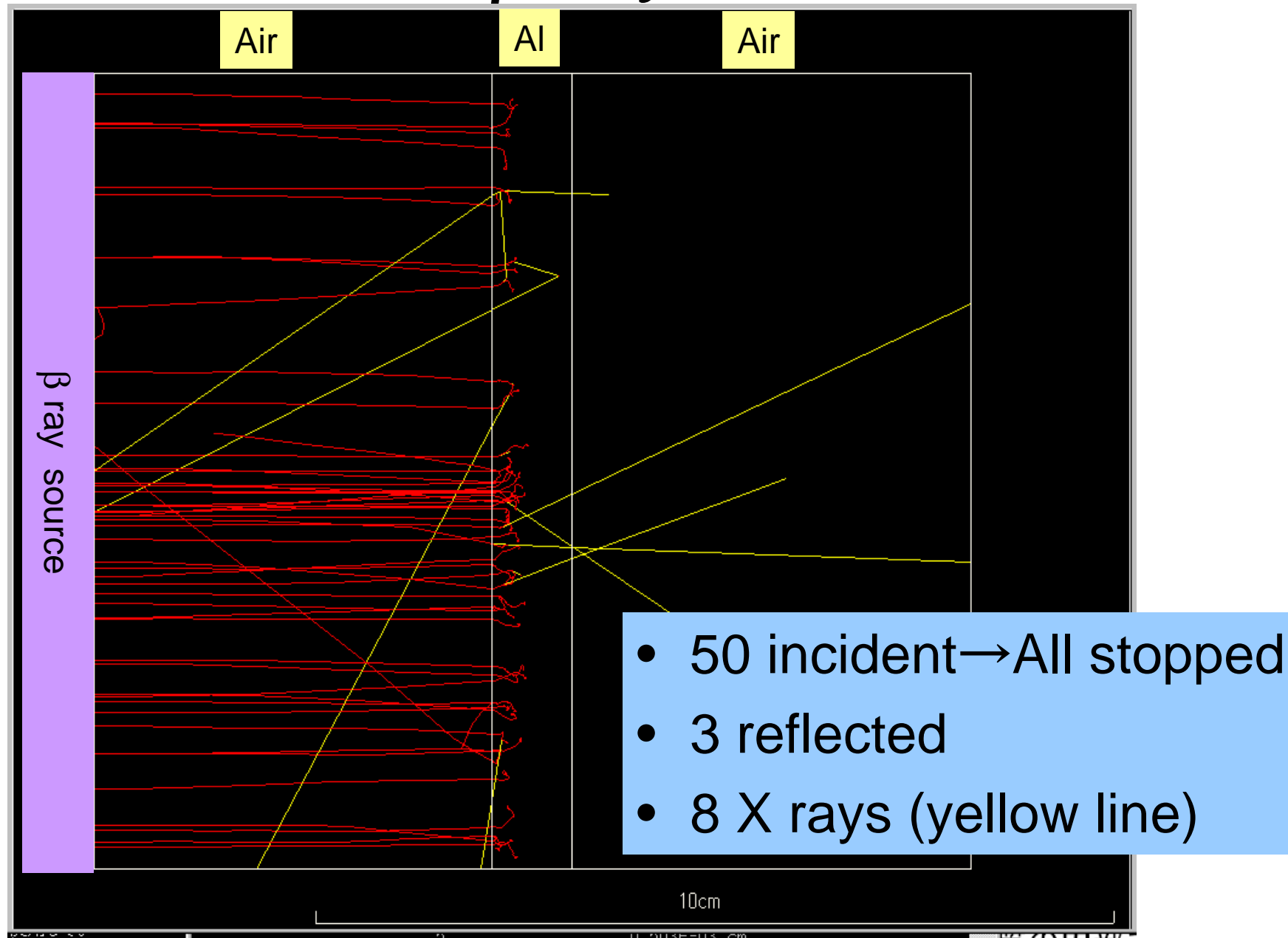

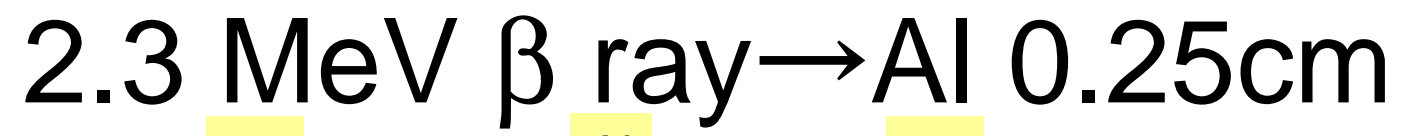

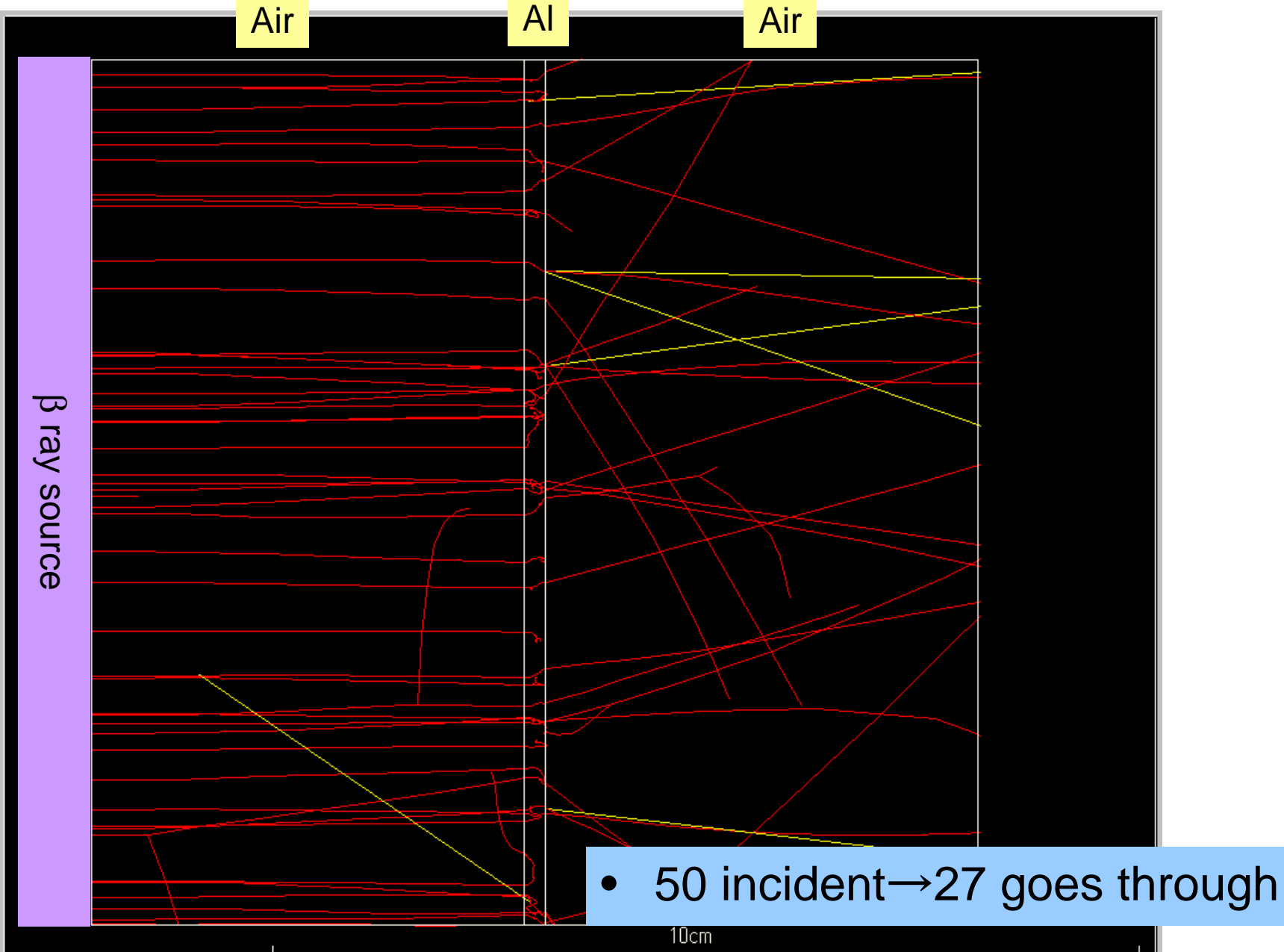

### Number of transit $\beta$ ray

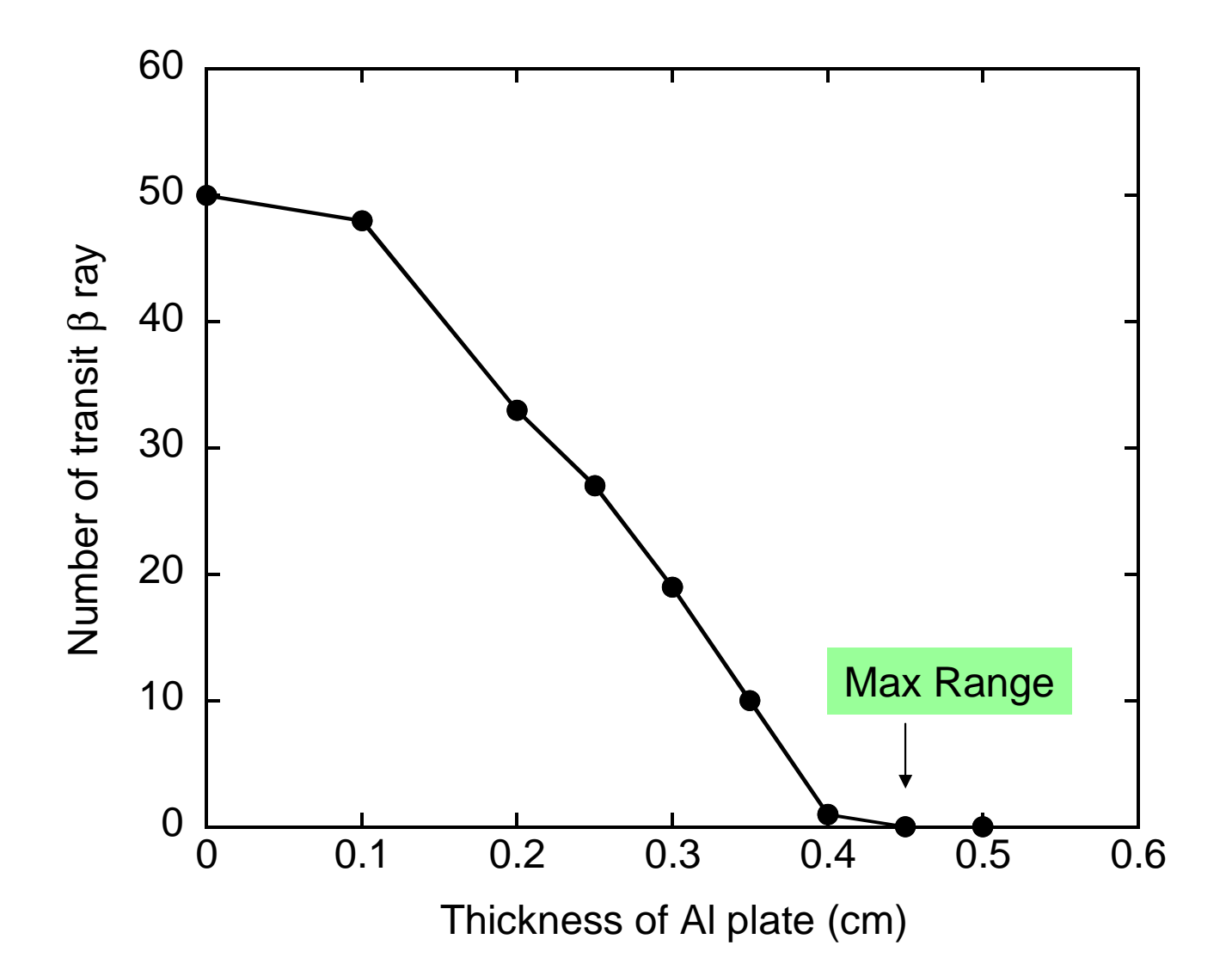

- Extract ucshield.\* and shield.dat from isord5.tar.gz
- Open command prompt window
- Run egs5 by type in followings;
  - C:¥g77¥g77setup
  - cd egs5/userdir
  - egs5run ucshield
- Respond to prompt
  - Key in Material number: 1
  - Do you want to produce... : 0
  - Key in particle type: -1
  - Key in particle kinetic energy in MeV : 2.3
  - Key in slab thickness in cm : 1.0
- Run Cgview
  - File -> Read geometry -> (Move to working folder) -> Select egs5job.pic

# Subject 2 Attenuation of $\gamma$ ray

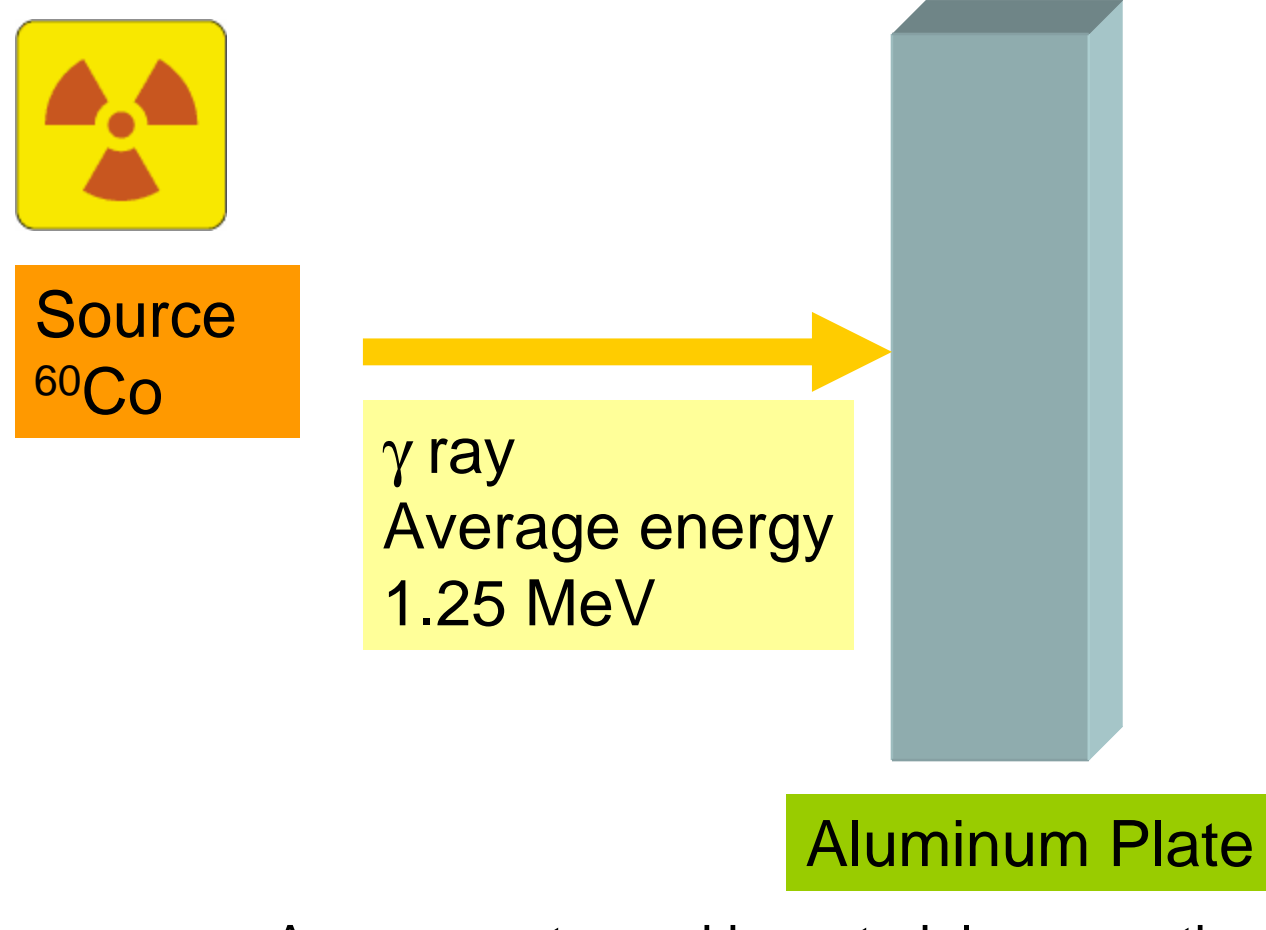

- Are  $\gamma$  rays stopped in material or goes through?
- What happens in the material?

 $\rightarrow$  Run EGS5 and observe computer graphics

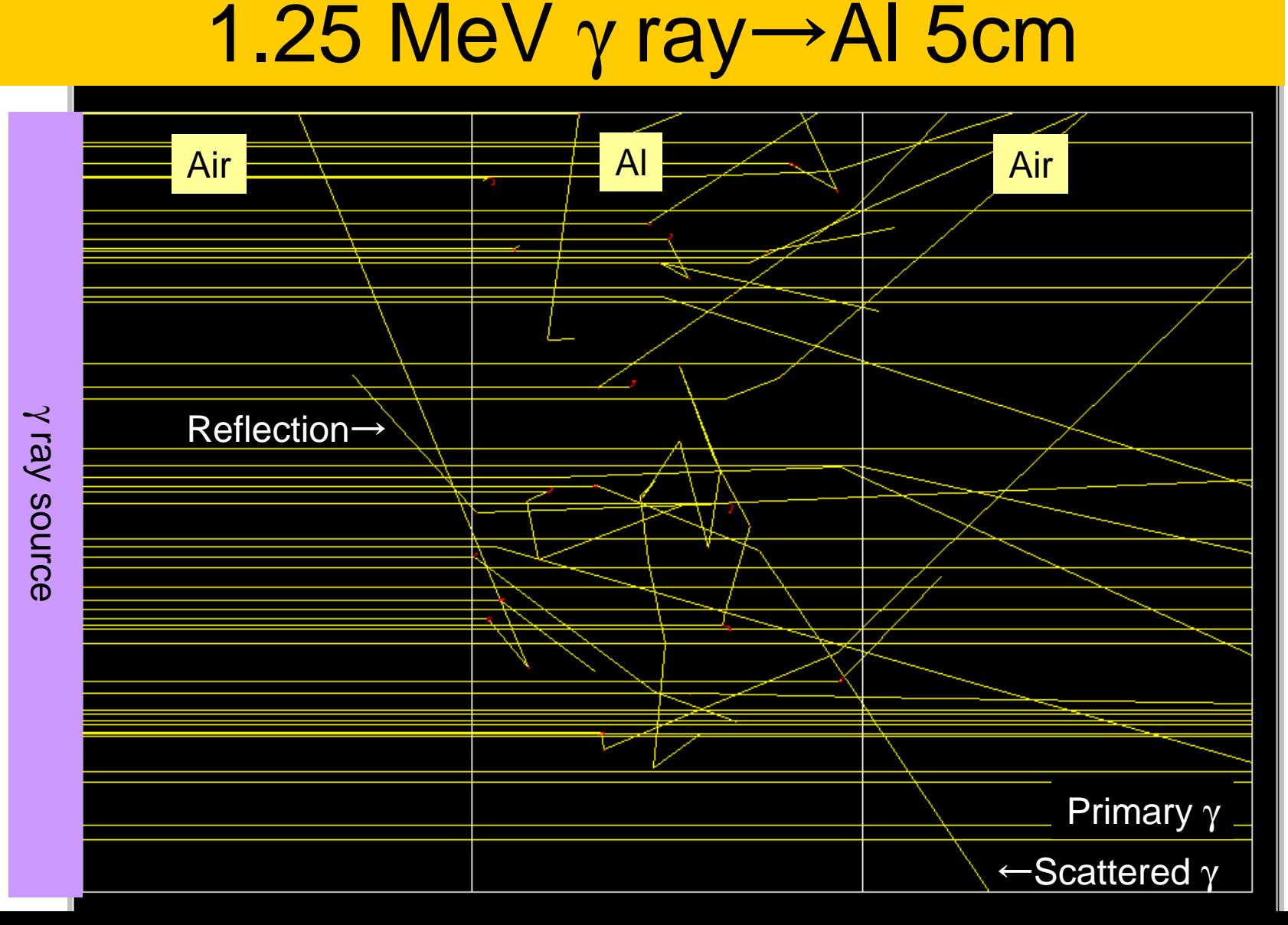

- Number of incident : 50
- Transit: Primary 24, Scattered 13; Reflection 2

# 1.25 MeV γ ray→Al 10cm

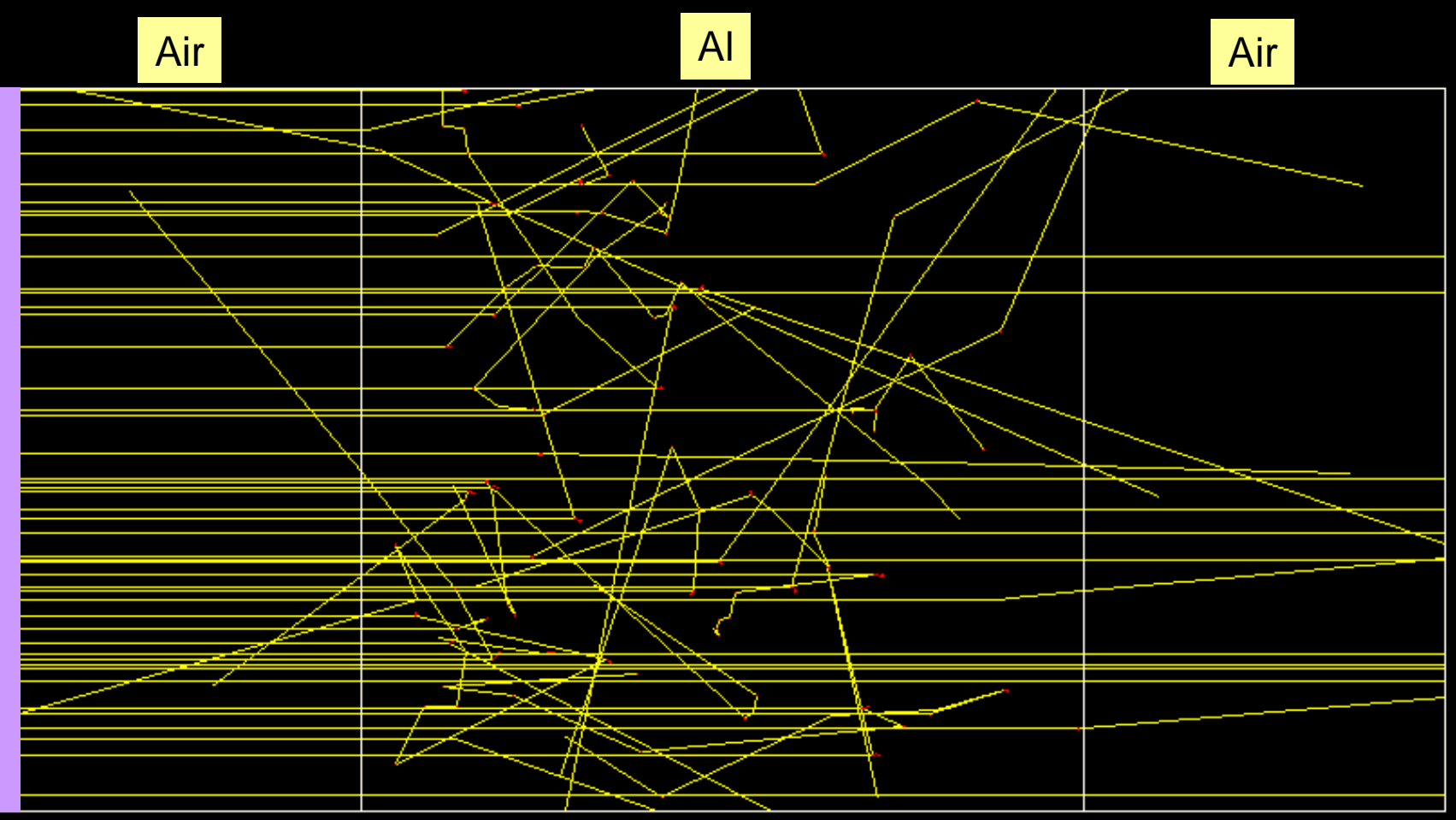

Transit : Primary 11, Scattered 8; Reflection 4

# 1.25 MeV γ ray→Al 20cm

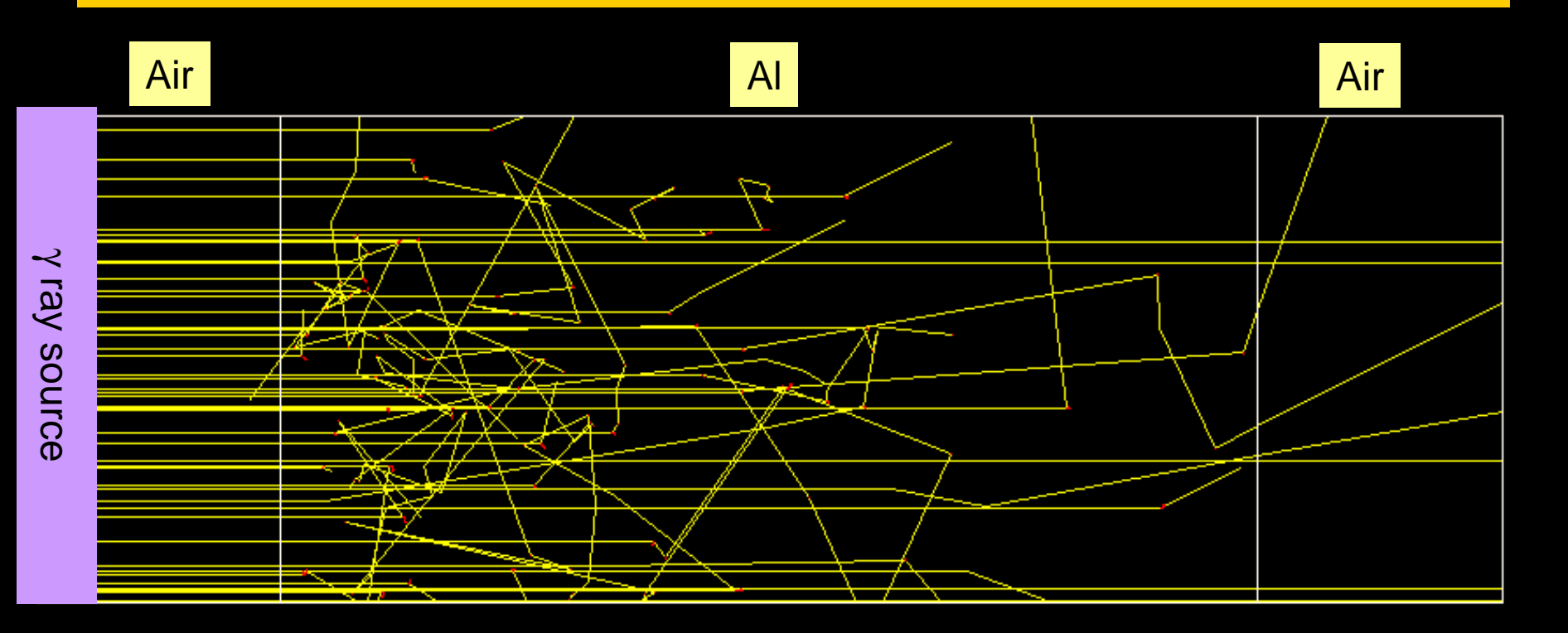

#### Transit : Primary 4, Scattered 3; Reflection 1

10cm

### Number of transit $\gamma$ ray

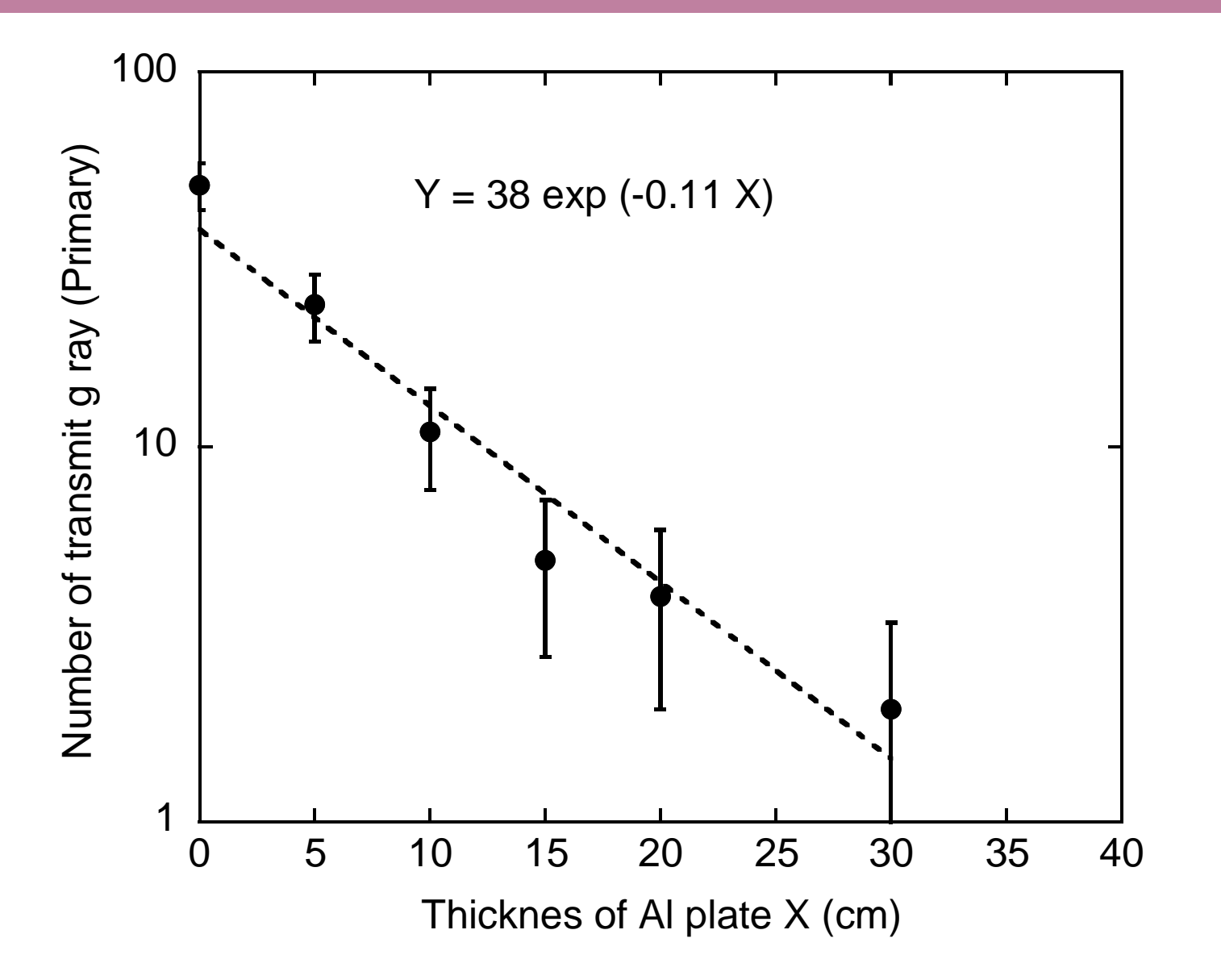

- Etraxt ucshield.\* and shield.dat from isord5.tar.gz
- Open command prompt window
- Run egs5 by type in followings;
  - C:¥g77¥g77setup
  - cd egs5/userdir
  - egs5run ucshield
- Respond to prompt
  - Key in Material number: 1
  - Do you want to produce...: 0
  - Key in particle type: 0
  - Key in particle kinetic energy in MeV : 1.0
  - Key in slab thickness in cm : 1.0
- Run Cgview
  - File -> Read geometry -> (Move to working folder) -> Select egs5job.pic

# Subject 3 tutor codes

- Run tutor1 code (also other tutor code)
- Compare output with manual
  Relation of output and corresponding code
- Investigate specification of source particle

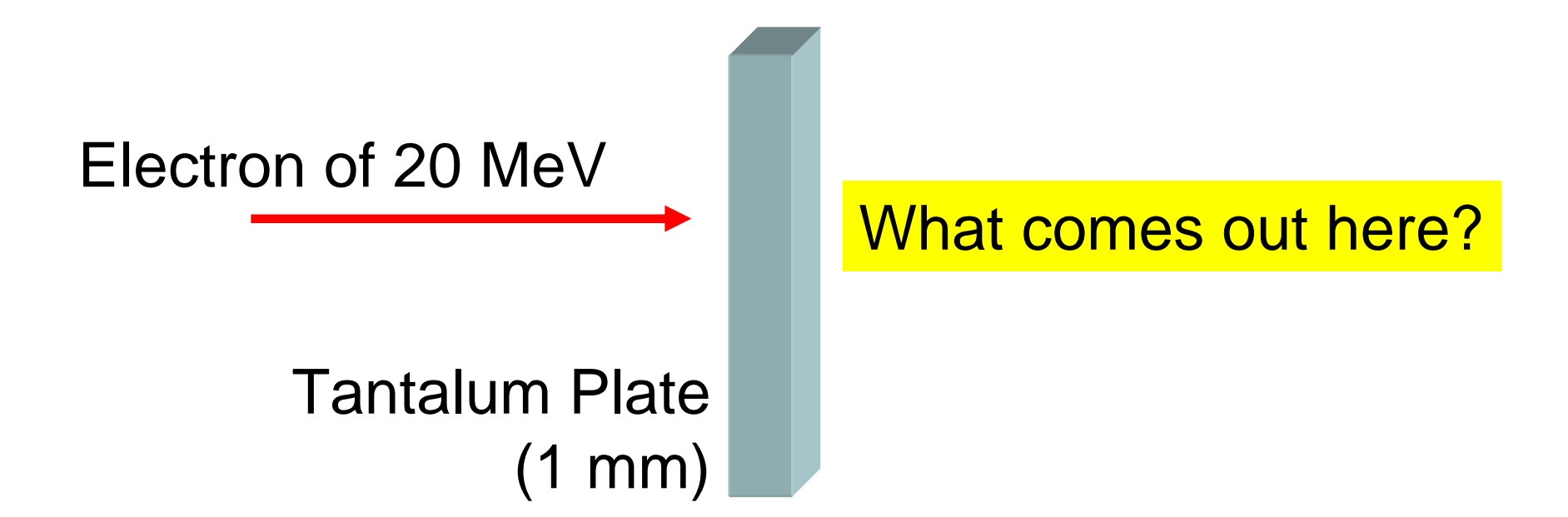

- Copy tutor# from egs5 folder to working folder
  # = 1,2,3,5,6,7
- Open command prompt window
- Run egs5 by type in followings;
  - C:¥g77¥g77setup
  - cd egs5/userdir
  - egs5run tutor#
- Compare output with tutor#.out
- Read tutor#.f
  - Lines for output particle information
  - Lines for source particle

# Subject 4 ucbend.f

#### Electron transport in magnetic field

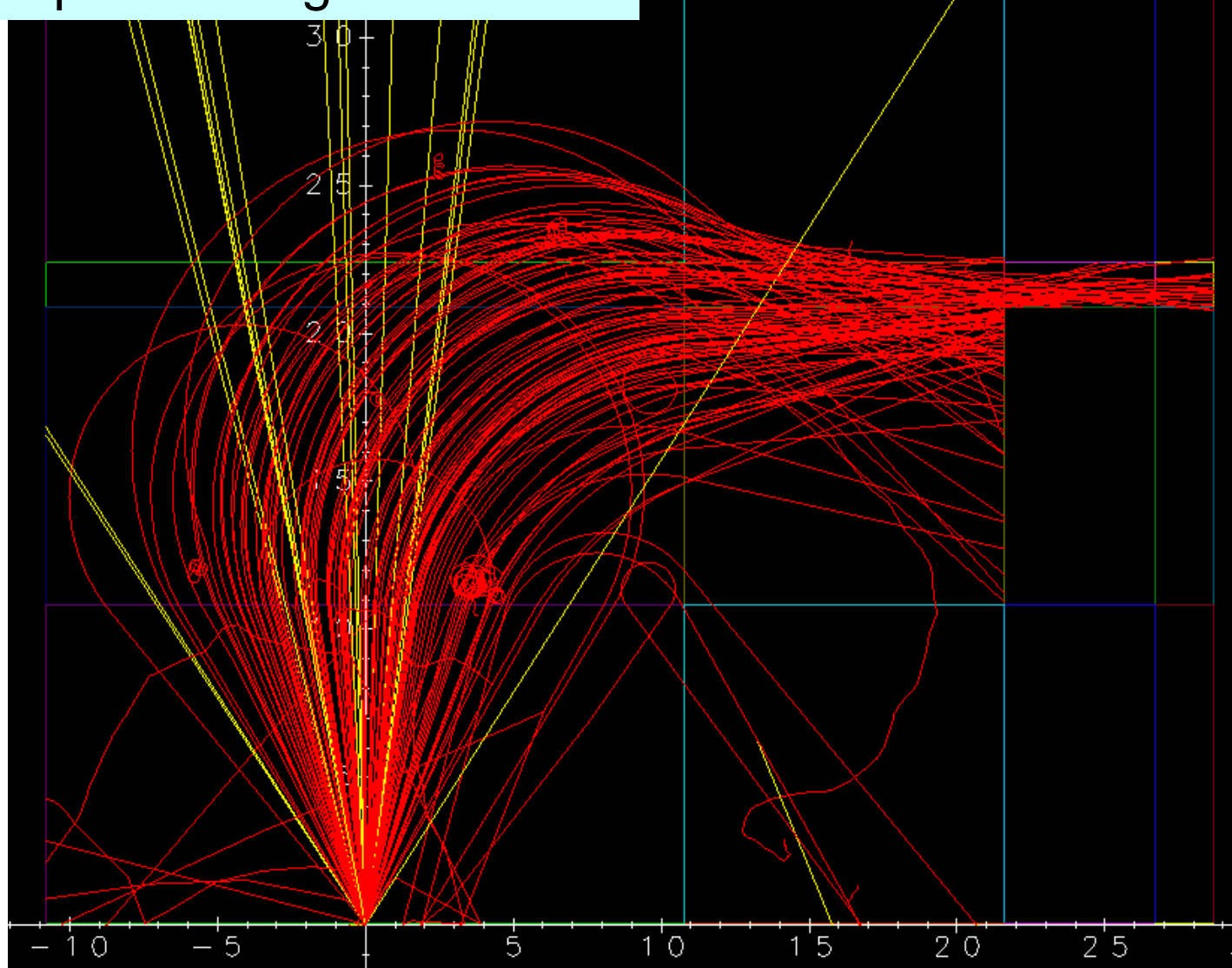

- Extract ucbend.\* from isord5.tar.gz .
- Run egs5 by type in followings;
  - C:¥g77¥g77setup
  - cd egs5/userdir
  - egs5run ucbend
- Run Cgview
  - File -> Read geometry -> (Move to working folder) -> Select egs5job.pic